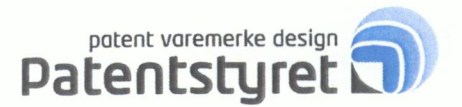

Øystein Meyer Crøgerlia 21 3921 PORSGRUNN

Oslo, 2022.08.11

Registrerings nr.:269082Innehaver:Øystein MeyerMerke:Boheme RecordsKlasse:9Betalingsfrist:2022.10.26

# Varsel om betaling av fornyelse for varemerkeregistrering nr. 269082

Dere må betale fornyelsesavgiften for å opprettholde registreringen. Hvis vi ikke mottar betaling innen siste betalingsfrist, vil registreringen opphøre med endelig virkning (Se varemerkeloven § 33). Hvis dere allerede har betalt avgiften eller ikke ønsker å opprettholde registreringen, kan dere se bort fra dette varselet.

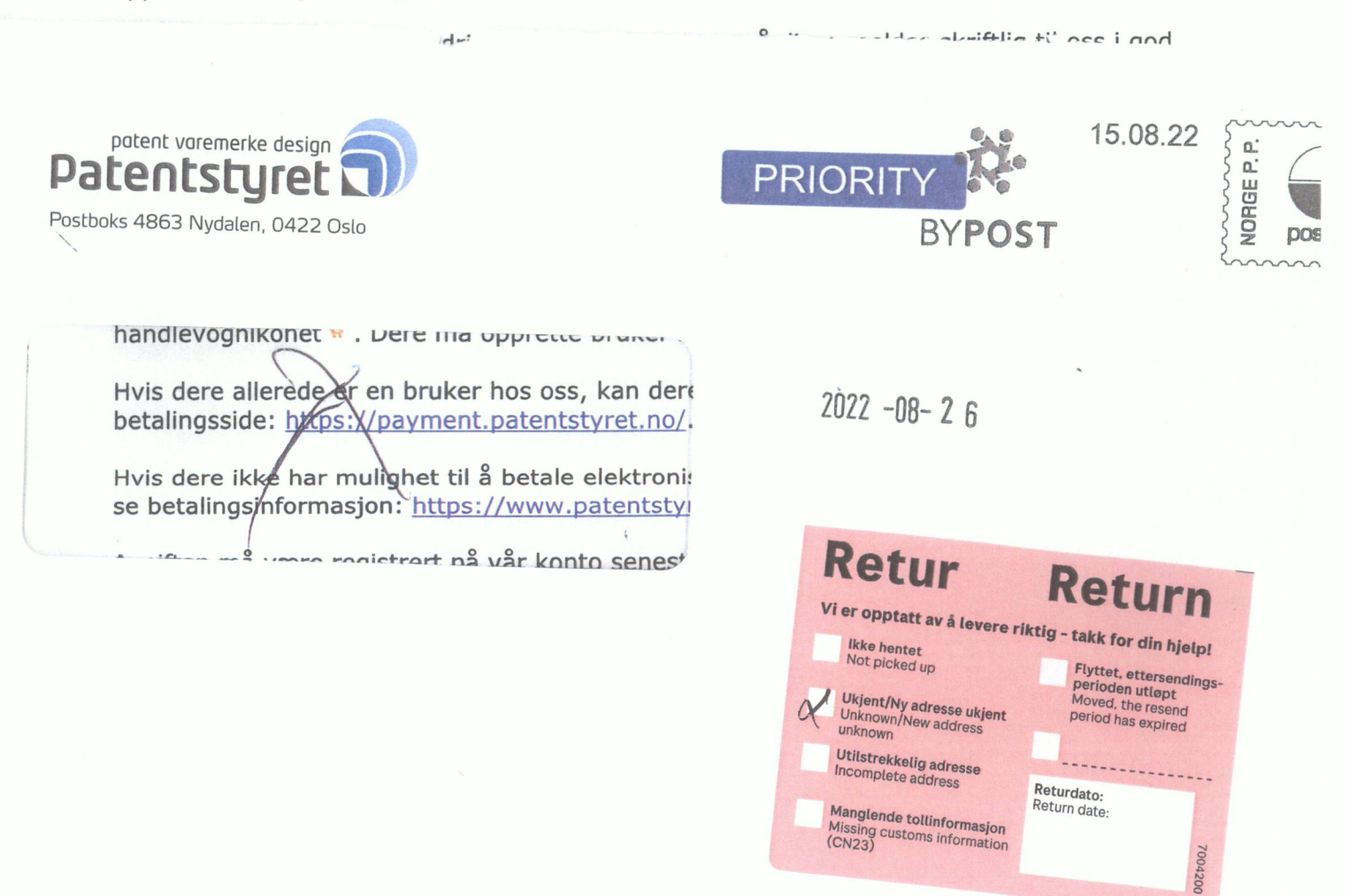

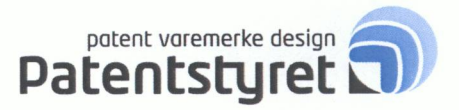

Øystein Meyer Crøgerlia 21 3921 PORSGRUNN

Oslo, 2022.08.11

Registrerings nr.:269082Innehaver:Øystein MeyerMerke:Boheme RecordsKlasse:9Betalingsfrist:2022.10.26

## Varsel om betaling av fornyelse for varemerkeregistrering nr. 269082

Dere må betale fornyelsesavgiften for å opprettholde registreringen. Hvis vi ikke mottar betaling innen siste betalingsfrist, vil registreringen opphøre med endelig virkning (Se varemerkeloven § 33). Hvis dere allerede har betalt avgiften eller ikke ønsker å opprettholde registreringen, kan dere se bort fra dette varselet.

Hvis dere ønsker å gjøre endringer i registreringen, må disse meldes skriftlig til oss i god tid <u>før</u> dere betaler fornyelsen. Bruk gjerne et av våre skjemaer: <u>http://www.patentstyret.no/tjenester/skjemaer/</u>

Det er frivillig om dere vil fornye, derfor sender vi ikke ut faktura for fornyelsesavgifter.

## Hvor mye og hvordan betale:

I vår Søketjeneste <u>https://search.patentstyret.no/advanced</u> kan dere søke opp registreringen deres. Klikk på saken for å få mer informasjon, og under kapittelet «Betaling» kan dere se beløpet som skal betales. Betale elektronisk ved å klikke på handlevognikonet <sup>4</sup>. Dere må opprette bruker hos oss for å kunne betale elektronisk.

Hvis dere allerede er en bruker hos oss, kan dere logge dere direkte inn på vår betalingsside: <u>https://payment.patentstyret.no/</u>.

Hvis dere ikke har mulighet til å betale elektronisk kan dere betale direkte via nettbank, se betalingsinformasjon: <u>https://www.patentstyret.no/om-oss/betalingsinformasjon/</u>.

Avgiften må være registrert på vår konto senest på betalingsfristen for å bli godkjent. (Se forskrift om betalinger mv. til Patentstyret og Klagenemnda for industrielle rettigheter §§ 4 og 5).

Ønsker dere informasjon om elektronisk varsling eller har andre spørsmål, ta kontakt med kundesenteret vårt på telefon 22 38 73 00 eller send en e-post til <u>post@patentstyret.no</u>.

Med vennlig hilsen Patentstyret

(English version – on the other side)

patentstyret.no post@patentstyret.no Org.nr.: 971 526 157 MVA

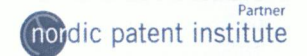

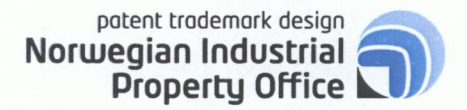

Øystein Meyer Crøgerlia 21 3921 PORSGRUNN

Oslo, 2022.08.11

Registration no.:269082Owner:Øystein MeyerMark:Boheme RecordsNICE class:9Deadline:2022.10.26

# Notification to Pay the Renewal Fee for trademark Registration no. 269082

You must pay the renewal fee to maintain the registration. If we do not receive payment within final deadline, the registration will cease with final effect (see the Norwegian Trademark Act, Section 33). If you do not wish to renew your registration or you have already paid, please disregard this letter.

If you wish to make any changes in your registration, please report this to us in writing in good time <u>before</u> renewing your registration. Please use one of our forms: <u>https://www.patentstyret.no/en/services/forms/</u>.

It is optional to renew your registration. We therefore do not send an invoice for renewal fees.

### How much and how to pay:

From our Search service <u>https://search.patentstyret.no/advanced</u> you can look up your registration. Click on the case in the hit list to bring up a detailed display. Under the chapter "Payment", you can see how much you need to pay. Click on the shopping cart icon  $\frac{4}{3}$  to pay online. In order to do this you need to create a user account.

If you already have a user account, you can log in directly to our *E-payment service*: <u>https://payment.patentstyret.no</u>.

If you are unable to pay online, you can pay directly into NIPO's account. See our bank information: <u>https://www.patentstyret.no/en/about-us/banking-information/</u>.

The amount must be in our account on or before the due date in order to be approved. (See the Regulation Relating to Payments etc. to the Norwegian Industrial Property Office and the Board of Appeal for Industrial Property Rights, section 4 and 5).

For information regarding our electronic alert or other questions, please call our Customer Service Centre at +47 22 38 73 00 or send an e-mail to <u>post@patentstyret.no</u>.

Best regards, Norwegian Industrial Property Office

nipo.no post@patentstyret.no Organisation number: 971 526 157 MVA

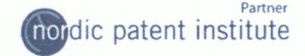

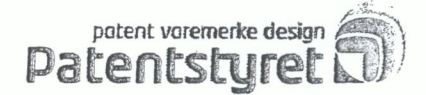

Oslo,

## Slik mottar du brev fra Patentstyret via Altinn

For å sikre at du mottar viktig informasjon fra oss, ønsker vi å sende deg brev via Altinn. Du vil da motta et varsel om dette på e-post, og ved å logge deg inn i Altinn kan du lese brevet med en gang.

#### Slik blir du Altinn-kunde

- 1. Logg deg inn i <u>Altinn</u> (altinn.no).
- 2. Velg skjemaet «Korrespondanse til Patentstyret».
- 3. Fyll inn kontaktinformasjonen din under «Avsender».
- 4. Pass på å fylle ut e-postadressen din under «Kontaktinformasjon».
- Velg et fagområde. I feltet «Rettighetsnummer» oppgir du søknadsnummeret til en søknad du har levert til oss. Du finner alle allment tilgjengelige søknader i <u>databasen</u> på nettsidene våre: search.patentstyret.no/advanced/#/.
- 6. I feltet «Hva gjelder henvendelsen» skriver du at du ønsker å bli Altinn-kunde.

Hvis du representerer et foretak, må daglig leder i foretaket delegere rollen «Patent, varemerke og design» til deg i Altinn. Dette gjøres via fanen «Profil», «Andre med rettigheter til virksomheten».

For mer informasjon, kontakt kundesenteret vårt på telefon 22 38 73 00, eller send en epost til <u>post@patentstyret.no</u>.

Med vennlig hilsen

Patentstyret

Sandakerveien 64 Pb. 4863 Nydalen, 0422 Osio patentstyret.no post@patentstyret.no

dic patent institute

Telefon: +47 22 38 73 00

Org.nr.: 971 526 157 MVA